### Self Serve Activation for Marketplace Applications Quick Reference Guide

This quick reference guide provides the steps required to activate and deactivate Marketplace applications. To learn more about Marketplace applications, visit the <u>Marketplace</u>.

| Step                                                                                                    | Action                                     |                                                                                                    | Арр                                                       | Application View                                                                                                    |                      |                |  |
|----------------------------------------------------------------------------------------------------|--------------------------------------------|----------------------------------------------------------------------------------------------------|-----------------------------------------------------------|----------------------------------------------------------------------------------------------------|----------------------|----------------|--|
| 1.                                                                                                    | Assign App                                 | Assign Application Activation security                                                                                                    |                                                           | ers print copy Aut                                                                                                    | horized Vendor Appli | cation Purchas |  |
|                                                                                                    |                                            | NOTE<br>You must assign security before you can                                                                                                    | Users Assigned to Authorized Vendor Application Purchaser |                                                                                                    |                      |                |  |
|                                                                                                    |                                            | complete application activation                                                                                                    |                                                           | User Name                                                                                                    | Login Name           |                |  |
|                                                                                                    |                                            |                                                                                                    |                                                           | BOM Role                                                                                                    | bom                  |                |  |
|                                                                                                    |                                            |                                                                                                    |                                                           | Hanna Abbot                                                                                                    | hanna                |                |  |
|                                                                                                    | 1. Login to                                | Login to PointClickCare.                                                                                                    |                                                           | Harold Swanson                                                                                                    | harold.swanson       |                |  |
|                                                                                                    |                                            |                                                                                                    |                                                           | jane doe                                                                                                    | janed                |                |  |
|                                                                                                    | 2. Do one                                  | Do one of the following:                                                                                                    |                                                           | Jaxon Solits                                                                                                    | jsoltis              |                |  |
|                                                                                                    |                                            |                                                                                                    |                                                           | John Davis                                                                                                    | jdavis               |                |  |
|                                                                                                    | <ul> <li>Sing</li> </ul>                   | <ul> <li>Single facility: Admin &gt; Setup &gt; Security Roles</li> </ul>                                                                                                    |                                                           | John McGinty                                                                                                    | jmcginty             | -              |  |
|                                                                                                    | <ul><li>3. Assign s</li><li>Auth</li></ul> | system security role:         norized Vendor Application Purchaser         Image: Note For multi-facility organizations, you must also have access to the Management Console. | Role<br>All rol                                           | Role updates can be applied immediately to user's currently logged in by clicking here.<br>All role updates should be completed before applying them to current users. |                      |                |  |
|                                                                                                    | 1. Clic                                    | k users.                                                                                                    |                                                           |                                                                                                    |                      |                |  |
|                                                                                                    | 2. Sele                                    | ect applicable user(s).                                                                                                    |                                                           |                                                                                                    |                      |                |  |
|                                                                                                    | 3. Clic                                    | k Save.                                                                                                    |                                                           |                                                                                                    |                      |                |  |
| <ol> <li>To immediately apply security updates to users currently<br/>logged in, scroll to the bottom of Security Roles and click<br/>clicking here.</li> </ol> |                                            |                                                                                                    |                                                           |                                                                                                    |                      |                |  |

## **PointClickCare**<sup>®</sup>

### Self Serve Activation for Marketplace Applications Quick Reference Guide

| Step | Action                                                                                                    | Application View                                                                                                    |  |  |
|------|----------------------------------------------------------------------------------------------------|----------------------------------------------------------------------------------------------------|--|--|
| 2.   | Activate a new application                                                                                                    | Single facility                                                                                                    |  |  |
|      | 1. Login to PointClickCare.                                                                                                    | PointClickCare                                                                                                    |  |  |
|      | 2. Do one of the following:                                                                                                    | Home Admin+ Cilnical+ QIA+ GLAP+ Reports Dashboards Marketplace Other                                                                                         |  |  |
|      | <ul> <li>Single facility: Home &gt; Marketplace &gt; Manage<br/>Integrations.</li> </ul>                                                                 | Home Manage Integrations Help<br>Admin Dashboard<br>Cilinela Dashboard<br>EHR Scorecard Setup                                                                 |  |  |
|      | <ul> <li>Multi-facility: Management Console &gt; Home &gt; Manage<br/>Integrations.</li> </ul>                                                           |                                                                                                    |  |  |
|      | 3. Click Activation Request.                                                                                                    | -                                                                                                    |  |  |
|      | 4. Complete the following:                                                                                                    | PointClickCare<br>Home Dashboards Reporting- Standards- Operations- Document Manager-                                                                         |  |  |
|      | • Legal Organization Name - Type your legal organization name at the time of submitting the application activation request.                              | Marketplace<br>Manage Integrations<br>Visit Marketplace<br>Show expired<br>Created By                                                                         |  |  |
|      | • Application - Select an application.                                                                                                    | Manage Integrations                                                                                                    |  |  |
|      | <ul> <li>Select facilities to activate application - Select the<br/>facilities in which the application is installed.</li> </ul>                         | Integrated Applications Application Name Activated Facilities                                                                                                 |  |  |
|      | • Title - Type the title of the authorized requester.                                                                                                    | Requested Integrations         Activation Request         Deactivation Request           Admin         Status         Requested Date         Application Name |  |  |
|      | <ul> <li>Which email would like to be notified at? - Type<br/>email address. This email is used for communication<br/>regarding this request.</li> </ul> | Legal Organization Name.                                                                                                    |  |  |
|      | • Requested By -Type the first and surname of the requester. Requester must be an authorized signer for                                                  | Application:                                                                                                    |  |  |
|      | your organization.                                                                                                    | Title:                                                                                                    |  |  |
|      | Health Care Provider - Type the Health Care Provider<br>name.                                                                                            | Which email would you I ike to be notified at?                                                                                                    |  |  |
|      |                                                                                                    | Requested By:                                                                                                    |  |  |
|      | <ul> <li>Please read and agree to the Terms of Agreement<br/>to continue - Read the Terms of Agreement and click</li> </ul>                              | Health Care Provider: Enter legal name                                                                                                    |  |  |
|      | Accept.                                                                                                    | $\checkmark$ Please read and agree to the Terms of Agreement to continue *                                                                                    |  |  |
|      | 5. Click <b>Submit</b> .                                                                                                    | Submit Cancel                                                                                                    |  |  |
|      |                                                                                                    |                                                                                                    |  |  |

# **PointClickCare**<sup>®</sup>

### Self Serve Activation for Marketplace Applications Quick Reference Guide

| Step | Action |                                                                                                    | Application View                                                                    |                                                               |  |
|------|--------|----------------------------------------------------------------------------------------------------|-------------------------------------------------------------------------------------|---------------------------------------------------------------|--|
| 3.   | De     | activate an application                                                                                                    | PointClickCare                                                                      |                                                               |  |
|      | 1.     | Login to PointClickCare.                                                                                                    | Home Admin- Clinie<br>Dashboards N                                                  | cal+ QIA+ GLAP+ Reports                                       |  |
|      | 2.     | Do one of the following:                                                                                                    | Home<br>Admin Dashboard<br>Clinical Dashboard                                       | Anage Integrations<br>Isit Marketplace EHR Scorecard Setup    |  |
|      |        | <ul> <li>Single facility: Home &gt; Marketplace &gt; Manage<br/>Integrations.</li> </ul>                                                                 | EHR Scorecard                                                                       | nents                                                         |  |
|      |        | <ul> <li>Multi-facility: Management Console &gt; Home &gt; Manage<br/>Integrations.</li> </ul>                                                           | PointClickCare                                                                      | 2<br>Reporting - Standards - Operations - Document Manager -  |  |
|      | 3.     | Click Deactivation Request.                                                                                                    | Marketplace<br>Manage Integrations                                                  |                                                               |  |
|      | 4.     | Complete the following:                                                                                                    | Show expired                                                                        | Message Created By                                            |  |
|      |        | <ul> <li>Legal Organization Name - Type your legal<br/>organization name at the time of submitting the<br/>deactivation request.</li> </ul>              | Manage Integrations Integrated Applications Application Name * Activated Facilities |                                                               |  |
|      |        | • Application - Select an application.                                                                                                    |                                                                                     |                                                               |  |
|      |        | • Select facilities to deactivate application - Select the facilities in which the application is installed.                                             | Requested Integrations Admin Status                                                 | Activation Request Requested Date Application Name            |  |
|      |        | • Title - Type the title of the authorized requester.                                                                                                    | Legal Organization<br>Name:                                                         |                                                               |  |
|      |        | <ul> <li>Which email would like to be notified at? - Type<br/>email address. This email is used for communication<br/>regarding this request.</li> </ul> | Application:<br>Select facilities to                                                | * anna-production-app Marketplace Homepage Select Facilities* |  |
|      |        | <ul> <li>Requested By -Type the first and surname of the<br/>requester. Requester must be an authorized signer for<br/>your organization.</li> </ul>     | Title:<br>Which email would you<br>like to be notified at?                          | • 🖲                                                           |  |
|      |        | • Reason for deactivation - Type the reason.                                                                                                    | Requested By:                                                                       | * 🕦                                                           |  |
|      |        | <ul> <li>Please read and agree to the Terms of Agreement<br/>to continue - Read the Terms of Agreement and click<br/>Accept.</li> </ul>                  | Reason for deactivation:                                                            | * read and agree to the Terms of Agreement to continue *      |  |
|      | 5.     | Click Submit.                                                                                                    | Submit                                                                              | Cancel                                                        |  |
|      |        |                                                                                                    |                                                                                     |                                                               |  |

# **PointClickCare**<sup>®</sup>